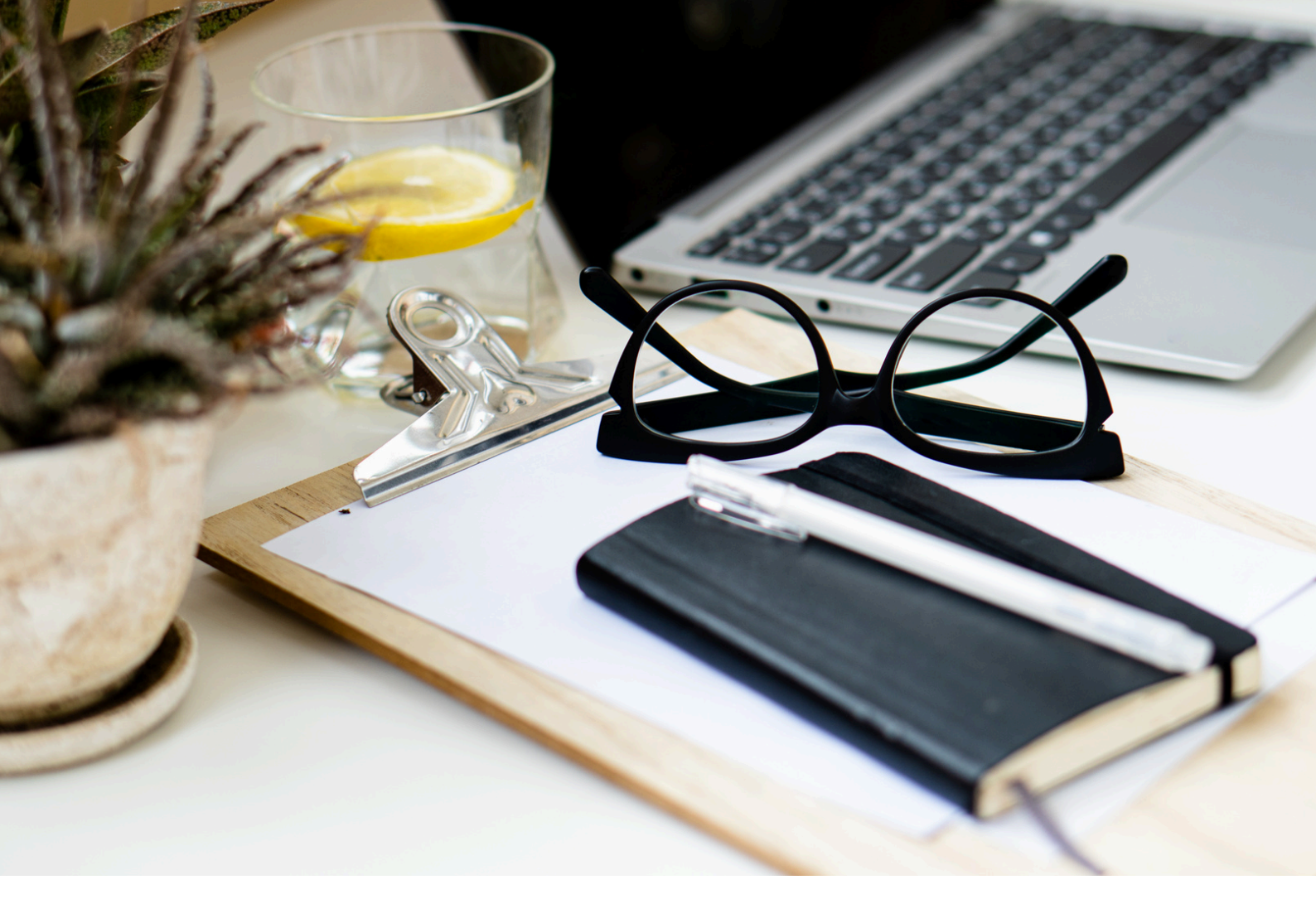

# *Je déclare mes indicateurs FAMI*

# ANAEL 6

LOGICIEL ANAEL 6 | ANAEL.FR

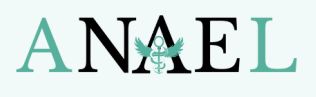

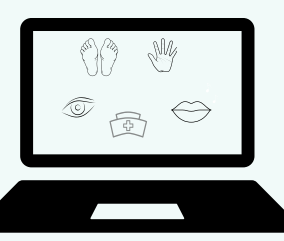

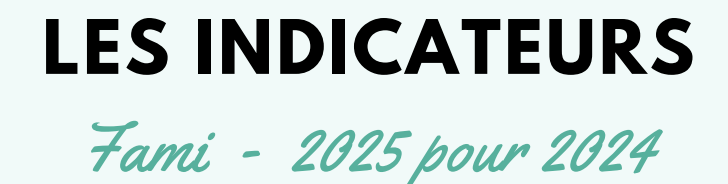

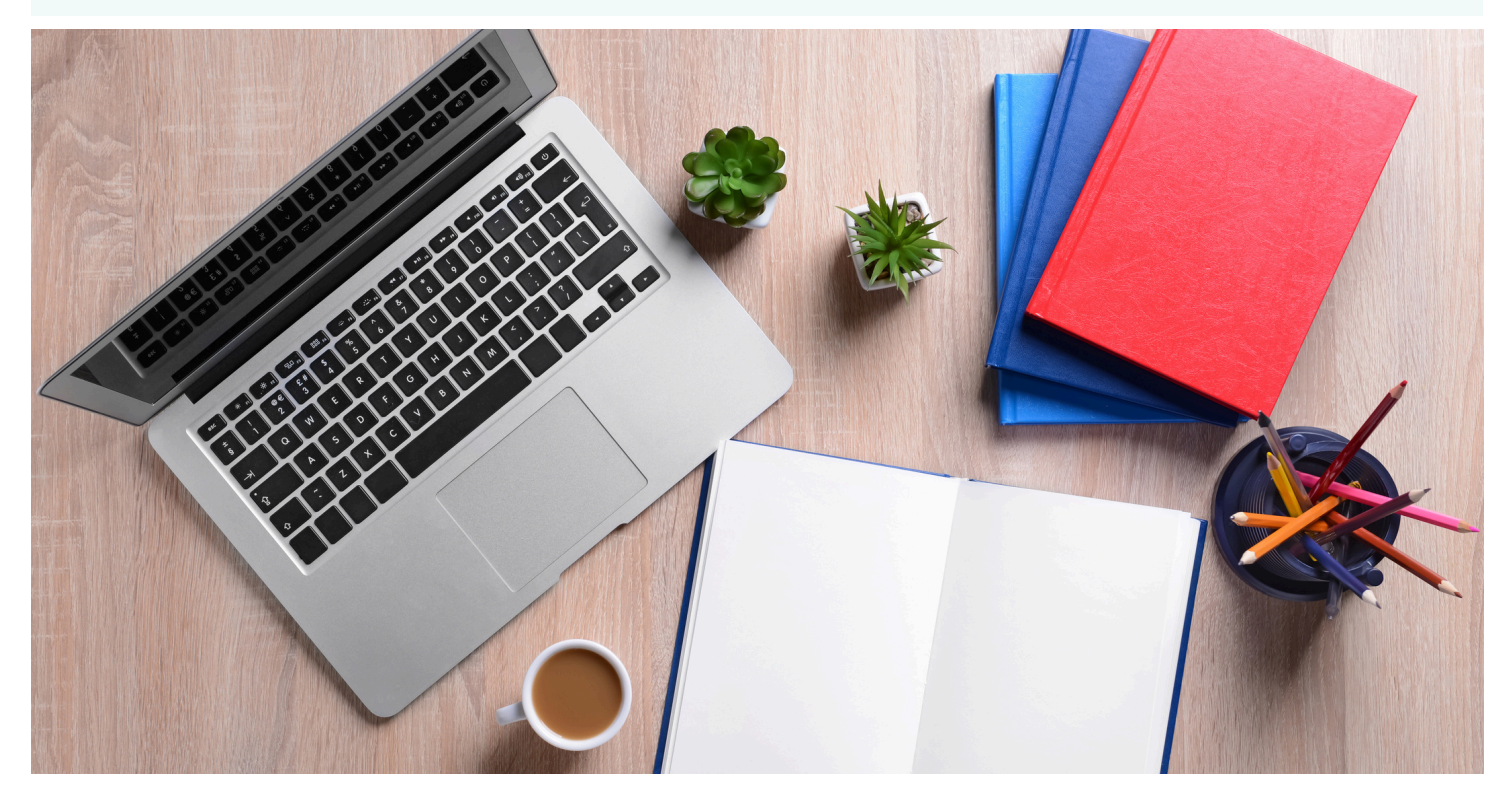

#### Avant de déclarer vos indicateurs

| OQQ |    |
|-----|----|
| Ľ   | -H |

- Assurez-vous d'avoir :
- Une adresse santé sécurisée
- Téléchargé votre attestation ANAEL 6
- Vérifié votre accès à AmeliPro

#### Guides disponibles: ICI

#### Date de déclaration des indicateurs 2025 pour l'année 2024

#### 13 JANVIER AU 3 MARS 2025 A MINUIT

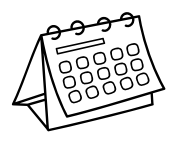

#### Nous vous conseillons de ne pas attendre le dernier moment pour faire votre déclaration.

Votre CPAM va s'appuyer sur votre situation au 31/12/24 pour valider les critères de votre éligibilité et calculer le montant de votre FAMI.

#### Montant et conditions

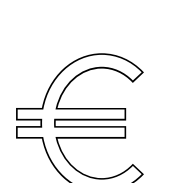

Si après la validation de la CPAM, vous avez bien réspecté tous les critères, le montant de 490€\* vous sera versé en mai généralement.

Merci de noter que la société ANAEL ne peut pas être tenue pour responsable en cas de non obtention du FAMI. Nous ne sommes pas en charge du versement de cette aide, nous respectons simplement le cahier des charges qui vous rend éligible. De votre côté, des échéances et formalités ainsi que des critères sont à respecter.

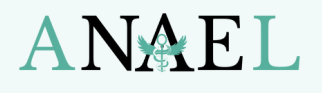

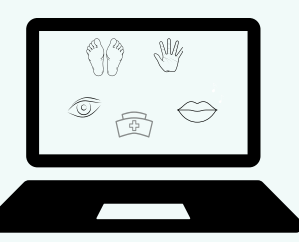

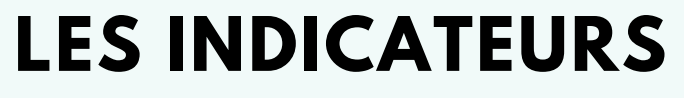

Fami - 2025 pour 2024

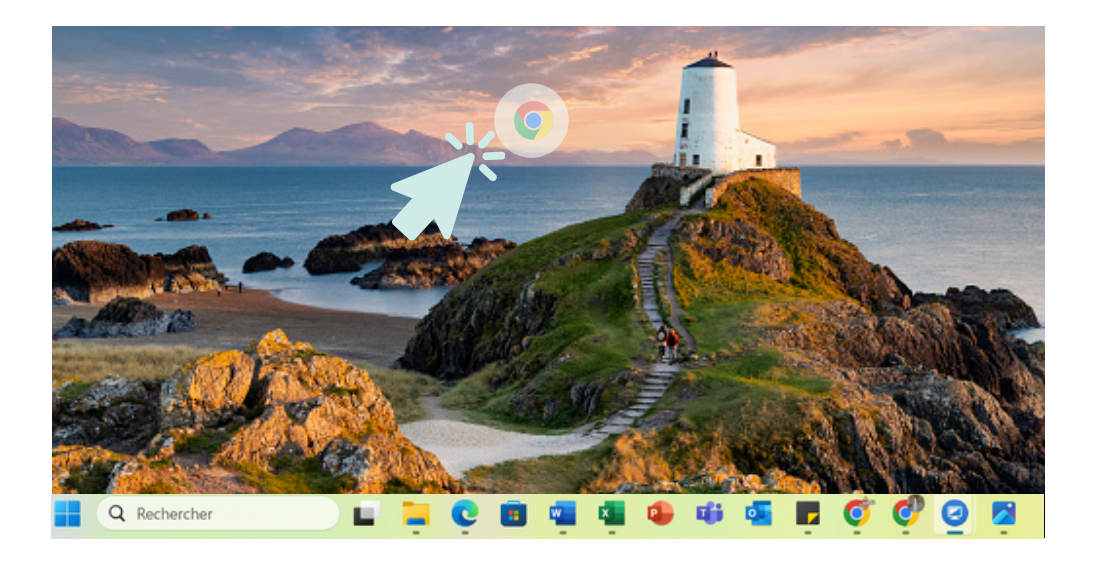

#### https://**urlr.me**/a98vQU

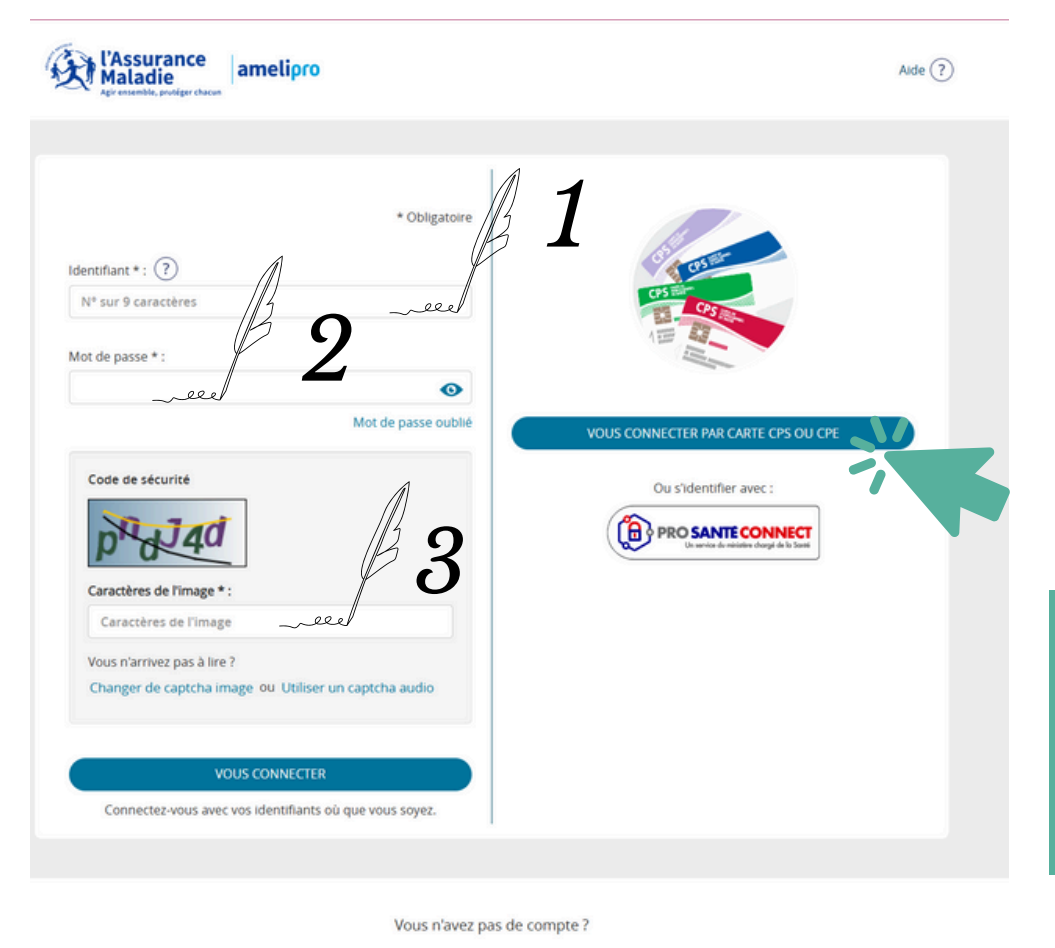

*Etape 1* Lancez internet

*Etape 2* Allez sur Amelipro: <u>https://urlr.me/a9</u>8vQU

#### Etape 3

Complétez la partie de gauche avec votre identifiant, mot de passe et remplissez le CAPTCHA grâce à l'image

OU

#### Cliquez sur "connecter par carte CPS ou CPE"

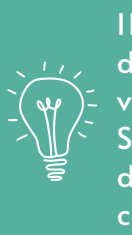

ll est nécessaire de brancher votre lecteur SESAM-Vitale et d'y insérer votre carte CPS

CRÉER UN COMPTE

Créez votre compte Amelipro si vous n'en avez pas encore un !

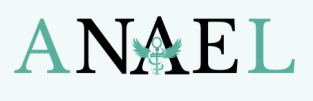

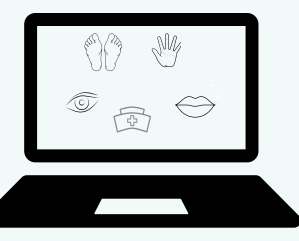

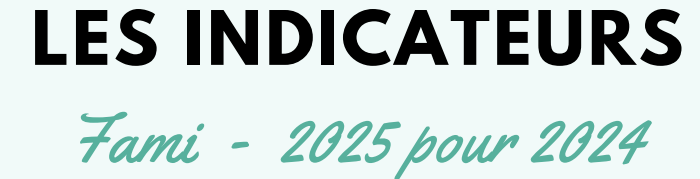

#### Etape 4

#### Vous êtes sur votre compte amelipro ! Cliquez sur "Convention ROSP"

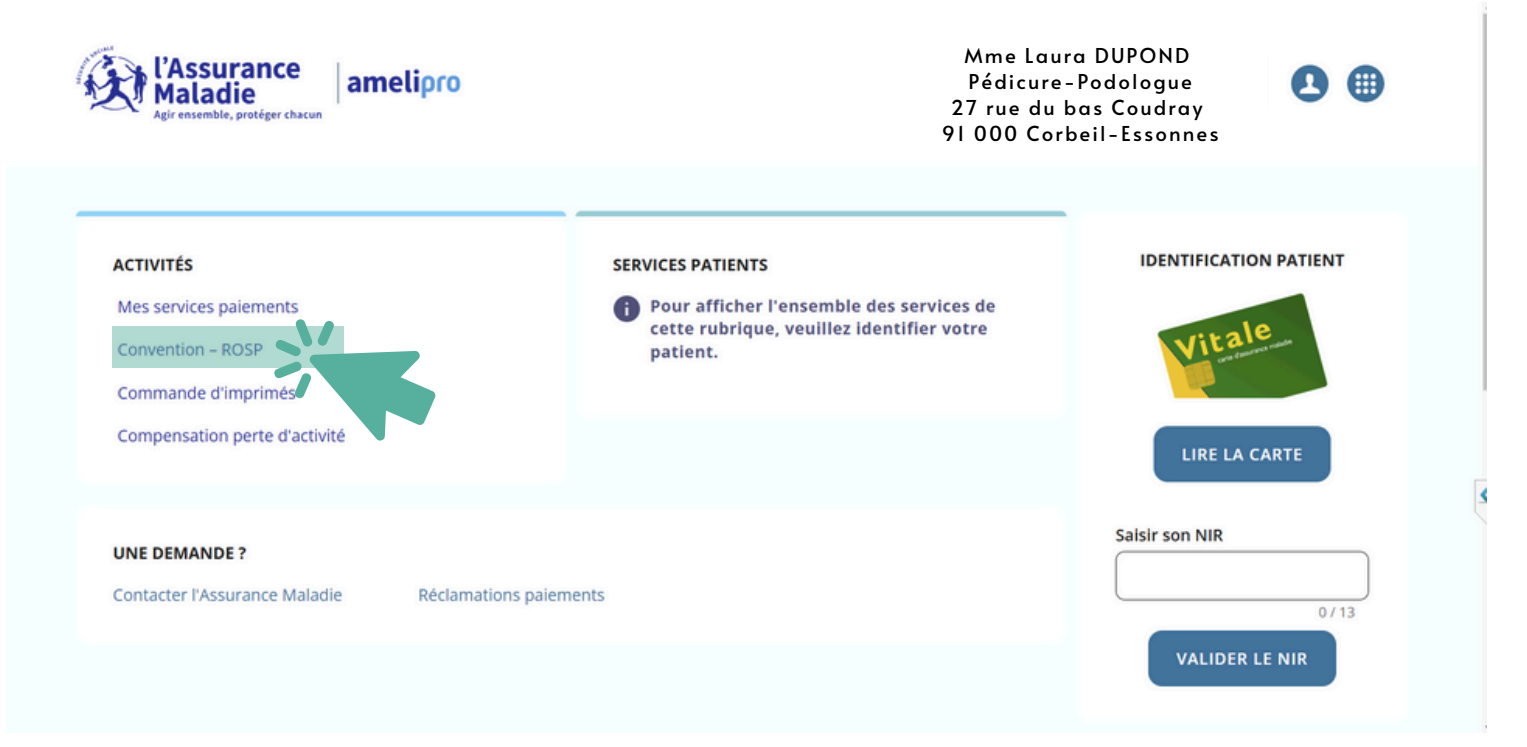

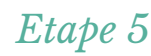

#### Cliquez sur "Déclarer mes indicateurs"

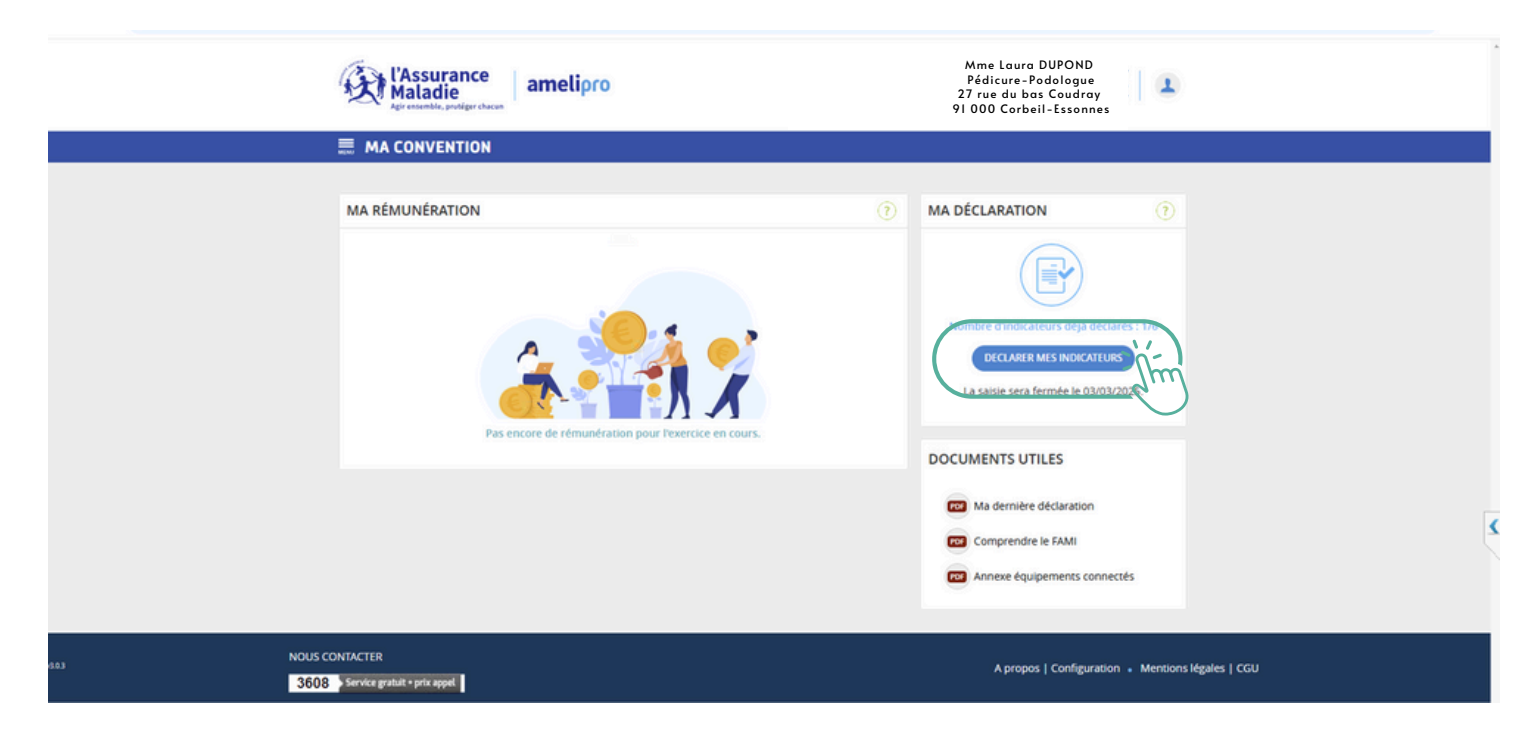

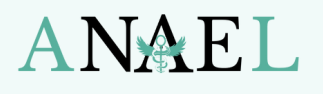

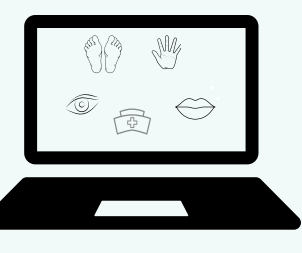

### **LES INDICATEURS**

Fami - 2025 pour 2024

|                                                                                                    | МА                                                                                                   | DÉCLARATION                                               |                                                                    | L'adresse emai                                        | let                                     |
|----------------------------------------------------------------------------------------------------|----------------------------------------------------------------------------------------------------|-----------------------------------------------------------|--------------------------------------------------------------------|-------------------------------------------------------|-----------------------------------------|
| CLARER MES INDICATEUR                                                                                                    | 5                                                                                                    |                                                           | La période de saisie est ouvert                                    | qv/w 03/03/2025 postale ci-cont<br>correspondent      | re<br>à la                              |
| 1                                                                                                    |                                                                                                    |                                                           |                                                                    | celles de la CPA در دوالع                             | ۹W                                      |
| Soit par mail,                                                                                                    | en cliquant sur 🐹 dédiée à chaque                                                                    | indicateur ou en adressant                                | un mail à                                                          | _(₩)_ de l'Essonnes d                                 | ans                                     |
| conventionm                                                                                                    | ed.cpam-essonne@assurance-malad                                                                      | ie.fr                                                     |                                                                    | َ لَكٍ cet exemple,                                   |                                         |
| Soit par courre     Vous ne devez pas e                                                                                                    | er à l'adresse postale suivante : Colsse<br>nvoyer de documents contenant des e                      | e d'assurance maladie de l'<br>données médicales. Les piè | Essonne 91040 EVRY .<br>ces justificatives envoyées seront utilisé | dresse de ا                                           |                                         |
| Uniquement dans le<br>Vos pièces justificat                                                                                                    | cadre du téléservice « Ma convention<br>ves doivent être chargées dans les for                       | *.<br>mats sulvants : .pdf/.doc/.d                        | ocx/.odt/.zip/.7z/.jpeg/.png.Attention, le                         |                                                       | sera                                    |
| taille maximale est 1                                                                                                    | OMo.                                                                                                 |                                                           |                                                                    | indiquée à la                                         |                                         |
| Déclarez vi                                                                                                    | os indicateurs du forfait d'aide à la mi                                                             | odernisation et l'informatis                              | ation du cabinet professionnel.                                    | place.                                                |                                         |
| En cas de p     Si too     décla                                                                                                    | re-remplissage :<br>us les indicateurs sont pré-remplis et<br>iration, le bouton "Transmettre" reste | qu'il n'y a pas de modificat<br>≥ grisé.                  | ion il n'est pas nécessaire de transmet                            |                                                       |                                         |
| ~ 1                                                                                                    | Logiciel métier                                                                                      |                                                           | En savoir 🕀                                                        |                                                       |                                         |
|                                                                                                    | Disposer d'un logiciel métier<br>Merci de renseigner vos logiciels. Il                               | peut s'agir du même logicie                               | l pour les deux indicateurs.                                       | Etape 6                                               |                                         |
|                                                                                                    | Une seule pièce justificative est néo<br>sont les mêmes.<br>A renseigner                             | cessaire si le logiciel Métier (                          | RENSEIGNER                                                         | Clinuar aur "Danasia                                  | ,,,,,,,,,,,,,,,,,,,,,,,,,,,,,,,,,,,,,,, |
|                                                                                                    | Marri de joindre les pières justific                                                                 | ather requires pour cet ind                               |                                                                    | ) Cliquez sur Renseigi                                | ner                                     |
|                                                                                                    | merci de juniti e respretes justifie                                                                 | anes requires pour cer no                                 |                                                                    |                                                       |                                         |
| 10                                                                                                    |                                                                                                    | 1                                                         | ×                                                                  |                                                       |                                         |
| 204                                                                                                    |                                                                                                    |                                                           | ^                                                                  |                                                       |                                         |
| Rec                                                                                                    | herchez votre logiciel en le s<br>2.                                                                 | saisissant ou sélectio                                    | nnez-le dans la                                                    |                                                       |                                         |
|                                                                                                    | NAEL                                                                                                 |                                                           |                                                                    |                                                       |                                         |
|                                                                                                    |                                                                                                    |                                                           |                                                                    |                                                       |                                         |
|                                                                                                    | NOM DU LOGICIEL                                                                                      | VERSION                                                   | ÉDITEUR                                                            | Etape 7                                               |                                         |
|                                                                                                    | ANAEL                                                                                                | 6.00                                                      | ANAEL                                                              | Ecrivez dans la barre de rec                          | horcho                                  |
|                                                                                                    | ANAEL                                                                                                | 6.36                                                      | ANAEL                                                              |                                                       | nerche                                  |
|                                                                                                    | ANAEL                                                                                                | 6.4x                                                      | ANAEL                                                              | Sélectionnez la version de                            | votro                                   |
|                                                                                                    | ANAEL                                                                                                | 6.50                                                      | ANAEL                                                              |                                                       | vone                                    |
|                                                                                                    | ANAEL                                                                                                | 6.58                                                      | ANAEL                                                              | logicier                                              |                                         |
|                                                                                                    | ANAEL                                                                                                | 6.59                                                      | ANAEL                                                              |                                                       |                                         |
|                                                                                                    |                                                                                                    |                                                           |                                                                    |                                                       |                                         |
|                                                                                                    |                                                                                                    | _                                                         |                                                                    |                                                       |                                         |
|                                                                                                    |                                                                                                    |                                                           | FERMER                                                             |                                                       |                                         |
|                                                                                                    |                                                                                                    |                                                           |                                                                    | -                                                     |                                         |
| <u> M</u> ise à jour du                                                                                                    | Logiciel                                                                                             |                                                           | r le détail des mises à jour                                       |                                                       |                                         |
| <u>薬 M</u> ise à jour de                                                                                                    | TeamViewer                                                                                           | V                                                         | otre version d'Ana                                                 | est : 6.59 Pour connaitre la versior                  | n de                                    |
| <u>O</u> tilitaires     Contacter la H                                                                                                    | otline                                                                                               |                                                           | mière(s) mises à jour install                                      | s): 6.58 6.59 votre logiciel rendez-vo                | ous                                     |
|                                                                                                    | ses à jour                                                                                           |                                                           |                                                                    | sur ANAEL 6.                                          |                                         |
| <u>D</u> étails des mi                                                                                                    | 'informations                                                                                        |                                                           | i                                                                  | Allez sur l'onglet "?" p                              | uis<br>"                                |
| <ul> <li><u>D</u>étails des mi</li> <li><u>A</u>fficher le fil d</li> </ul>                                                                                  |                                                                                                    |                                                           |                                                                    | Détails des mises à jou                               | Irs                                     |
| <ul> <li><u>D</u>étails des mi</li> <li><u>A</u>fficher le fil d</li> <li><u>L</u>iste des trucs</li> </ul>                                                  | et astuces                                                                                           |                                                           |                                                                    |                                                       |                                         |
| <u>Détails des mi</u> <u>Détails des mi</u> <u>Afficher le fil d</u> <u>Liste des trucs</u> <u>Qbtenir une af</u>                                            | et astuces<br>testation d'utilisation                                                                |                                                           |                                                                    | Si votre logiciel n'a pas                             | la                                      |
| <u>Détails des mi</u> <u>Détails des mi</u> <u>Afficher le fil c</u> <u>Liste des trucs</u> <u>Obtenir une at</u> <u>Obtenir une at</u> <u>A Propos du L</u> | et astuces<br>testation d'utilisation<br>testation FEC<br>ogiciel                                    |                                                           | -(94                                                               | Si votre logiciel n'a pas<br>dernière version, nous v | i la<br>ous                             |

3

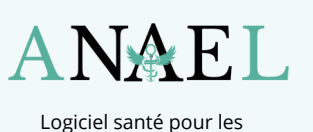

professionnels de santé paramédicaux

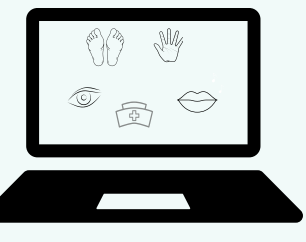

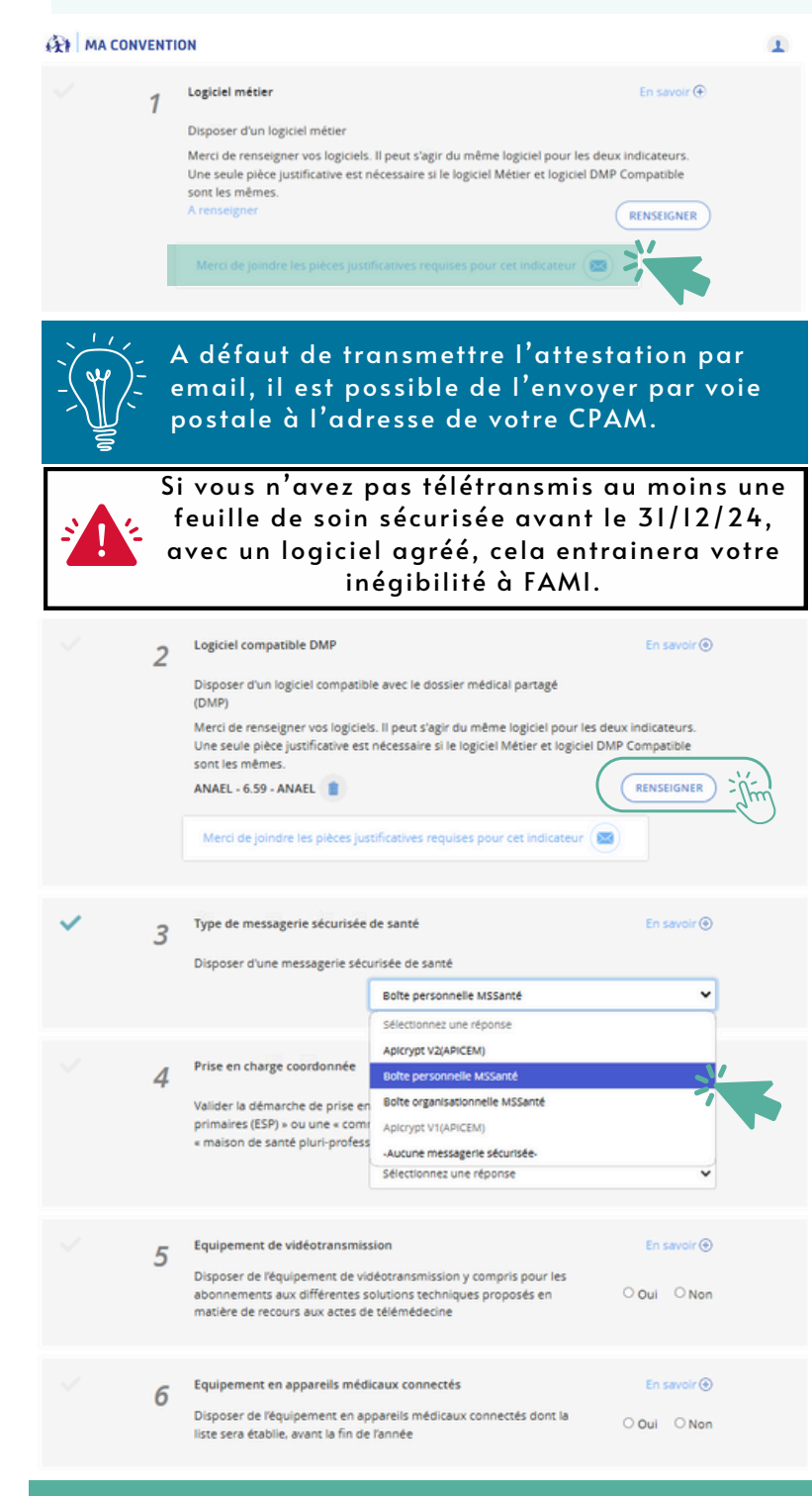

## LES INDICATEURS

Fami - 2025 pour 2024

Etape 8

Cliquez sur "<sup>©</sup>" cela vous redirigera sur votre boite email avec l'adresse de destination (celle de votre CPAM)

OU

Copier-collez l'adresse email de votre CPAM indiquée en haut de la page.

Puis, il faudra joindre votre attestation d'utilisation du logiciel ANAEL 6 (2024) préalablement téléchargée et écrire le corps de l'email puis l'envoyer.

#### Etape 9

Cliquez sur "Renseigner" Refaite l'étape 7. Le logiciel ANAEL 6 est compatible DMP, il n'est pas nécessaire d'utiliser un 2ème logiciel ni d'envoyer un 2ème justificatif d'utilisation.

#### Etape 10

Vous avez dû préalablement créer une adresse email santé sécurisée. Veuillez préciser le type d'email.

Si votre adresse n'a pas été créée avant le 31/12/24, cela entrainera votre inégibilité à FAMI.

#### Etape 11

Les critères 5 et 6 ne sont pas obligatoires, vous pouvez les compléter si vous les respectez.

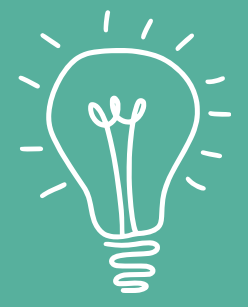

Sous réserve d'atteindre les indicateurs obligatoires, la validation de l'indicateur « Implication dans une démarche de prise en charge coordonnée des patients » permet d'obtenir une aide complémentaire d'un montant de 100 €.

L'atteinte des indicateurs optionnels permettent d'obtenir une aide complémentaire indépendante (350€ pour l'équipement de vidéotransmission et/ou 175€ pour l'équipement en appareils médicaux connectés).

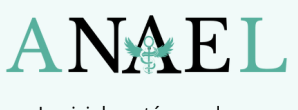

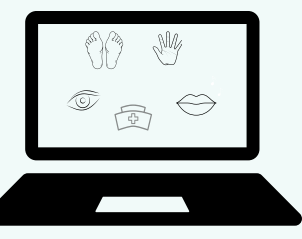

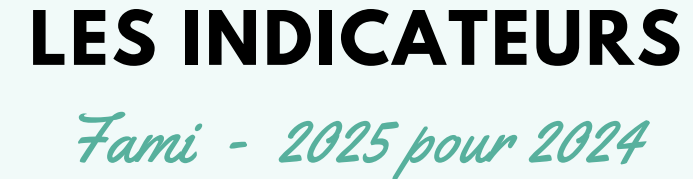

#### Etape 12

#### Acceptez si vous êtes d'accord avec les conditions puis cliquez sur "Transmettre"

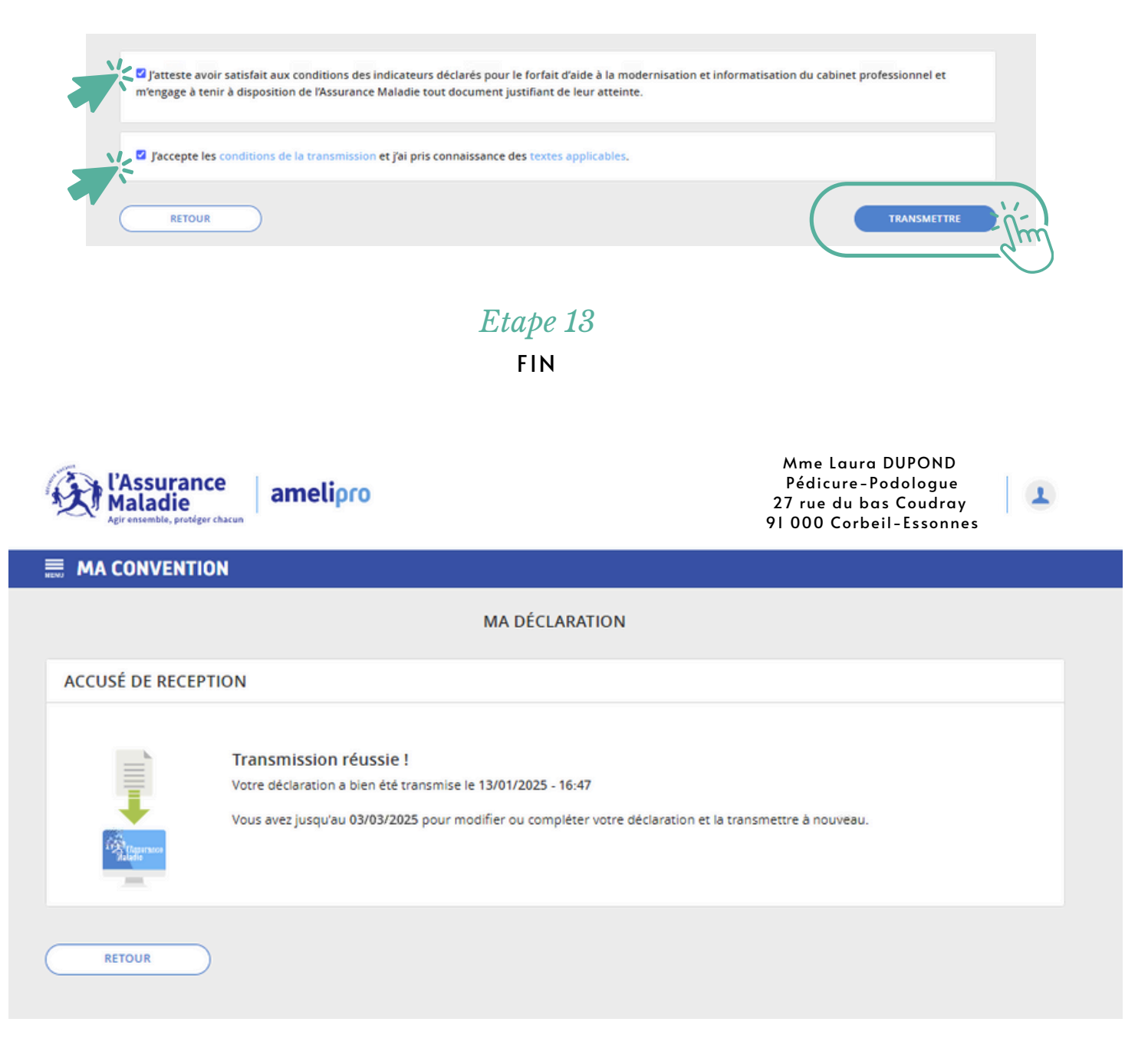

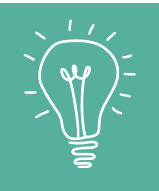

Si vous vous êtes trompé(e), vous pouvez modifier votre déclaration jusqu'à la fermeture le 3 mars 2025 à minuit.

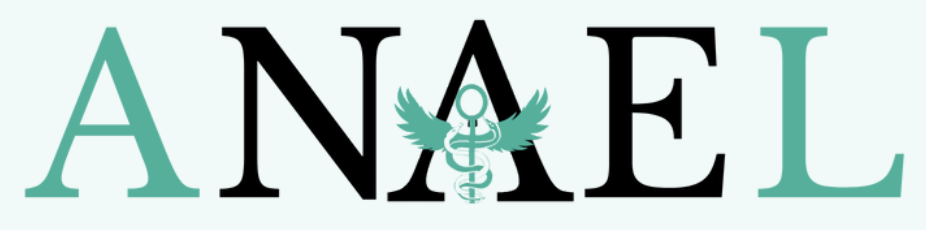

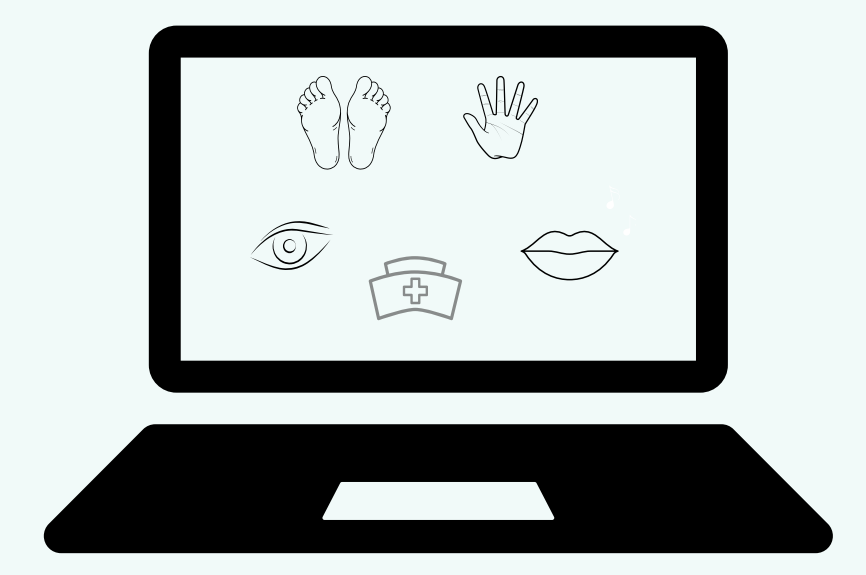

## 01 84 18 09 34

Anael.hotline@qmail.com

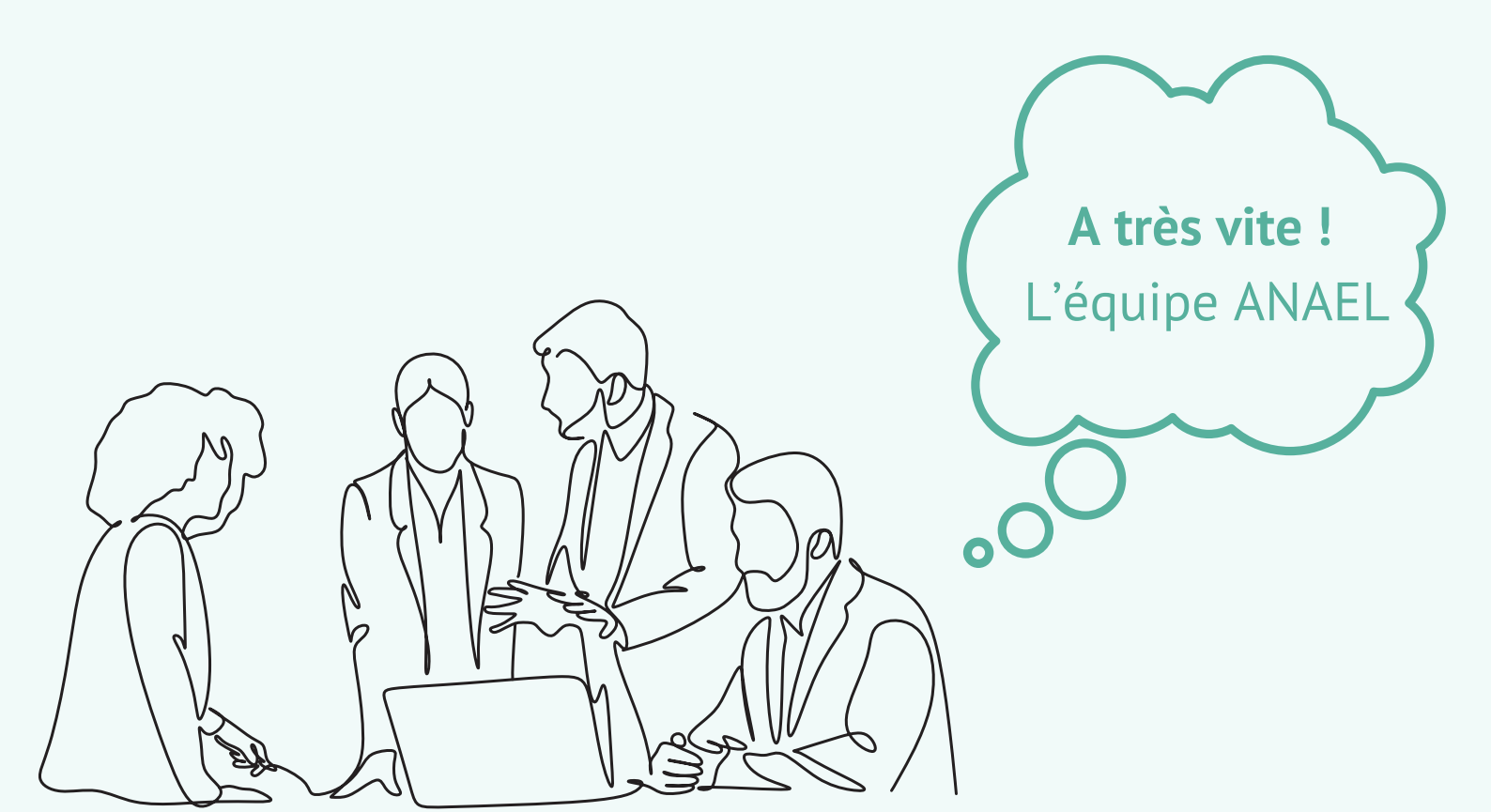